Navigate to: <u>https://creativecloud.adobe.com</u>

- 1. Select Sign in, enter your <u>CSUID@csuohio.edu</u>
- 2. Sign in using your CampusNet password as you would for your CSU U. #2ibld for you1.

3. Next, click to run the downloaded installer

| and the second second second second second second second second second second second second second second second                                                                                                    |                                                                                                    | ala surda da de de la carde de la carde de la carde de la carde de la carde de la carde de la carde de la carde |                                                                                                    |                     |
|----------------------------------------------------------------------------------------------------|----------------------------------------------------------------------------------------------------|----------------------------------------------------------------------------------------------------|----------------------------------------------------------------------------------------------------|---------------------|
| enter (Marine 👔 🥵 King) not 👬 👫 😽                                                                                                    | <mark>, 1997 - Salandy Salah (1997)</mark>                                                                     | ilit oʻ <u>ressistat attat</u> oj                                                                               | president of the second                                                                                          | <u></u>             |
|                                                                                                    |                                                                                                    |                                                                                                    |                                                                                                    |                     |
| Sector Contract Street, Street, Street |                                                                                                    |                                                                                                    | and the second second second second second second second second second second second second second second second |                     |
|                                                                                                    |                                                                                                    |                                                                                                    |                                                                                                    |                     |
|                                                                                                    |                                                                                                    |                                                                                                    |                                                                                                    |                     |
|                                                                                                    |                                                                                                    |                                                                                                    |                                                                                                    |                     |
| plan                                                                                                    | WEB APPS                                                                                                    | <u>8c</u>                                                                                                    |                                                                                                    | Your                |
| and the fact that the second second second second second second second second second second second second second                                                                                                    | A Mill owned a pair of the second second second second second second second second second second second second | and the second second                                                                                           | DESKITOP-; MOBILE                                                                                                | DESKTOP-MÖÖ         |
|                                                                                                    |                                                                                                    |                                                                                                    | Photoshon<br>© Ere                                                                                               | ative Cloud Express |
| Edili phonos tone realter new                                                                                                    | w Greate, edit, and share. PD                                                                                  | Resources                                                                                                    |                                                                                                    | btroom              |
|                                                                                                    |                                                                                                    |                                                                                                    |                                                                                                    |                     |
|                                                                                                    |                                                                                                    | Help center -                                                                                                   | Acrobat                                                                                                    |                     |
| Download                                                                                                    | Download                                                                                                    | Contactus                                                                                                    | Erowse All Apps                                                                                                  |                     |
|                                                                                                    | Starstrong                                                                                                    |                                                                                                    |                                                                                                    |                     |
|                                                                                                    |                                                                                                    | B 196                                                                                                    |                                                                                                    |                     |
| V656 1                                                                                                    |                                                                                                    |                                                                                                    |                                                                                                    | <b>_</b>            |
|                                                                                                    |                                                                                                    |                                                                                                    |                                                                                                    |                     |
|                                                                                                    |                                                                                                    |                                                                                                    |                                                                                                    |                     |
|                                                                                                    |                                                                                                    |                                                                                                    |                                                                                                    |                     |
|                                                                                                    |                                                                                                    | 4                                                                                                    |                                                                                                    |                     |
|                                                                                                    |                                                                                                    |                                                                                                    |                                                                                                    |                     |
|                                                                                                    |                                                                                                    |                                                                                                    |                                                                                                    |                     |
|                                                                                                    |                                                                                                    |                                                                                                    |                                                                                                    |                     |
|                                                                                                    |                                                                                                    |                                                                                                    |                                                                                                    |                     |

4. Follow the prompts and install the software. You may need admin credentials if you are installing on a CSU-managed computer. To find the computer's Device Name: click on the magnifying glass next to the Start Menu, type in the words "computer name", click on "View your PC name", and look for the line that says Device name.

| SC Mp/10                              |                                                             |                        | - 🗆 × |        |
|---------------------------------------|-------------------------------------------------------------|------------------------|-------|--------|
| ome                                   | About                                                       |                        |       | ŵ      |
| a setting $\rho$                      | Your PC is monitored and protoced a.                        | Related settings       |       | ww.5in |
| , , , , , , , , , , , , , , , , , , , |                                                             | System info            |       | S.     |
|                                       |                                                             |                        |       |        |
|                                       | Firewall & Network Prot                                     |                        |       |        |
|                                       | 110-0-04                                                    |                        |       |        |
| 弦                                     | Marc-co                                                     |                        |       |        |
|                                       |                                                             |                        |       |        |
| 31                                    |                                                             |                        |       |        |
|                                       |                                                             |                        |       |        |
| some Wall all and the little          |                                                             |                        |       |        |
| m Maaya                               | ""unitana ang Milia Ang Ang Ang Ang Ang Ang Ang Ang Ang Ang |                        |       |        |
| III Milandanada                       |                                                             |                        |       |        |
| XII   1108883016                      |                                                             | uwan mila" unuu "wwa u |       |        |
|                                       | UCUUUUUUUUUUUUUUUUUUUUUUUUUUUUUUUUUUUU                      | 10 mwn., ., *m m.Jur   |       |        |
| III Illinoilliogusthmuss              | Nasification II Da An a Holla A                             | 0 201                  |       |        |
| 0                                     | annangananna anna anna anna anna anna a                     |                        |       |        |
| **** 01                               |                                                             |                        |       |        |
| Sa maanannaasila                      |                                                             |                        |       |        |
| OU Alban                              | 8 8                                                         |                        |       |        |
|                                       |                                                             |                        |       |        |
|                                       |                                                             |                        |       |        |
|                                       |                                                             | w <sup>*</sup> llai    |       |        |
|                                       |                                                             |                        |       |        |
|                                       |                                                             |                        |       |        |

- 5. You can then contact the Help Desk at (216) 687-5050 or chat with a Help Desk representative at <a href="https://gethelp.csuohio.edu">https://gethelp.csuohio.edu</a> to get 30-day admin credentials for the machine. Use the provided credentials when prompted for elevated rights during the installation process.
- 6. Once the installation has completed, sign in with your CSU ID number and CampusNet password. (Shown Below)

| Creative Cloud Desktop<br>File Window Help |             |                                             |                                        | – *٣ × |
|--------------------------------------------|-------------|---------------------------------------------|----------------------------------------|--------|
| 1                                          |             |                                             |                                        |        |
|                                            |             |                                             |                                        |        |
|                                            | <br>.u.<br> | * "<br>* "                                  | """""""""""""""""""""""""""""""""""""" | 1      |
| an an an an an an an an an an an an an a   |             |                                             |                                        |        |
| C Enterprise ID Sign in                    |             |                                             |                                        | ×      |
|                                            |             | CLEVELAND STATE<br>SURVERSITY<br>SURVERSITY |                                        |        |
|                                            |             |                                             |                                        |        |

From the main menu, you can install a host of Adobe products available to you. Simply click the